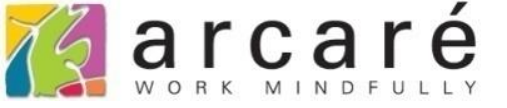

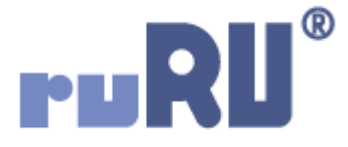

## ruRU IDE教學課程

## 9-8-2 表單元件-查表更新給值

如如研創股份有限公司

+886 2 2596 3000

IDE : Integrated Design Environment

庫別主檔 😣

=

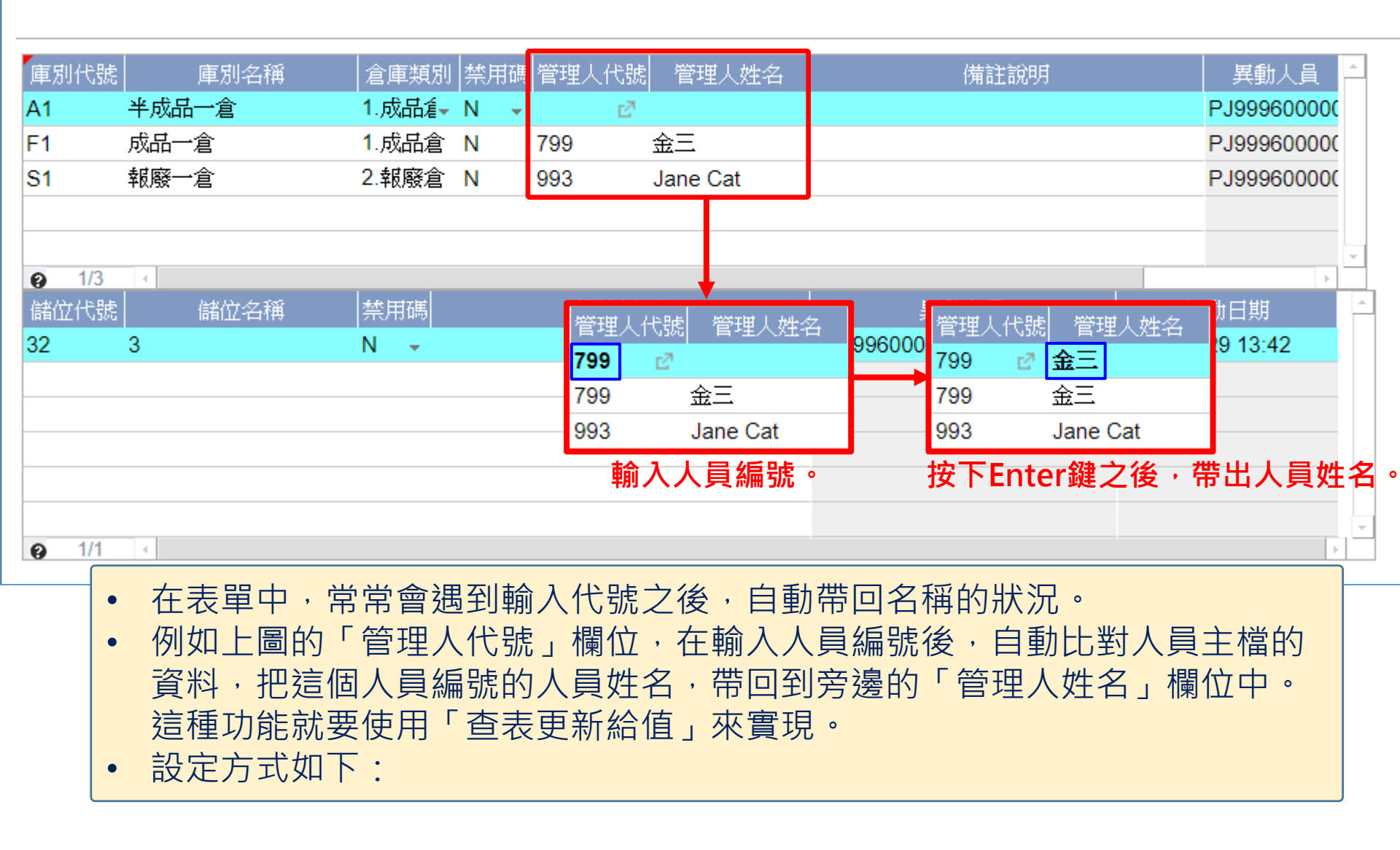

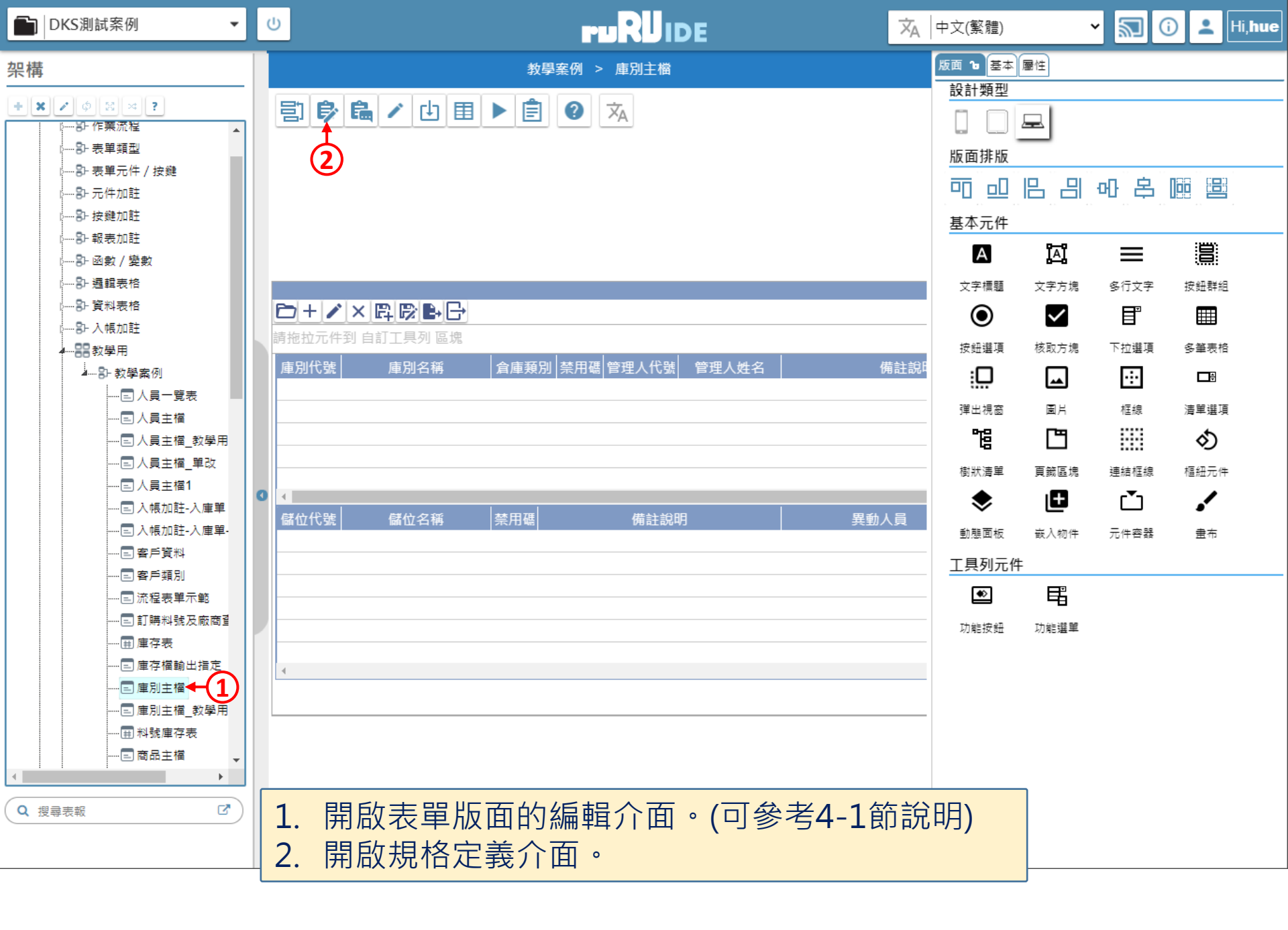

| 📈 庫別主檔 _ FM999600000091 - Google Chrome                                                                                                 |                                | - 1 |  | $\times$ |  |
|----------------------------------------------------------------------------------------------------|--------------------------------|-----|--|----------|--|
| ● ide-1.arcare-robot.com/eco/SpecificationsView/Index?prjid=67&type=1&no=FM999600000091&prjCodePage=950&ver=&openUUID=d7e037e8-1911-431 |                                |     |  |          |  |
| +×************************************                                                                                                  | 0                              |     |  |          |  |
| 規格描述 2                                                                                                    |                                |     |  |          |  |
| ▲ 🔄 庫別主檔_FX99960000091 🔶                                                                                                    |                                |     |  |          |  |
| ▷ 📄 資料來源                                                                                                    |                                |     |  |          |  |
| ▲ 😋 表單元件                                                                                                    |                                |     |  |          |  |
| ▷ 🗀 (1) 表格 _ OB999600001575                                                                                                    |                                |     |  |          |  |
| ▷ 🧰 (2) 庫別代號 _ OB999600001577                                                                                                    |                                |     |  |          |  |
| ▷ 🧰 (1) 庫別名稱 _ OB999600001579                                                                                                    |                                |     |  |          |  |
| ▷ 🧰 (2) 倉庫類別 _ OB999600001581                                                                                                    |                                |     |  |          |  |
| ▷ 🧰 (2) 禁用碼 _ OB999600001583                                                                                                    |                                |     |  |          |  |
| ▷ 🗀 (4) 管理人代號 _ OB999600001585 🗲 _ 1                                                                                                    |                                |     |  |          |  |
| ▷ 🧰 (1) 管理人姓名 _ OB999600001587                                                                                                    |                                |     |  |          |  |
| ▷ 🧰 (1) 備註說明 _ OB999600001589                                                                                                    |                                |     |  |          |  |
| ▷ 🧰 (2) 異動人員 _ OB999600001591                                                                                                    |                                |     |  |          |  |
| ▷ 🧰 (2) 異動日期 _ OB999600001593                                                                                                    |                                |     |  |          |  |
| ▷ 🧰 (1) 表格 _ OB999600001597                                                                                                    |                                |     |  |          |  |
| ▷ 🧰 (1) 儲位代號 _ OB999600001601                                                                                                    |                                |     |  |          |  |
| ▷ 🧰 (1) 儲位名稱 _ OB999600001603                                                                                                    |                                |     |  |          |  |
| ▷ 🧰 (2) 禁用碼表身 _ OB999600001605                                                                                                    |                                |     |  |          |  |
| ▷ 🧰 (1) 備註說明 _ OB999600001607                                                                                                    |                                |     |  |          |  |
| ▷ 🗀 (2) 異動人員 _ OB999600001609 <                                                                                                    | 1. 駐留在要設定的元件上。<br>2. 按下上方的設定鍵。 |     |  |          |  |

ide-1.arcare-robot.com/eco/SpecificationsView/Index?prjid=67&type=1&no=FM999600000091&prjCodePage=950&ver=&openUUID=d7e037e8-1911-431...

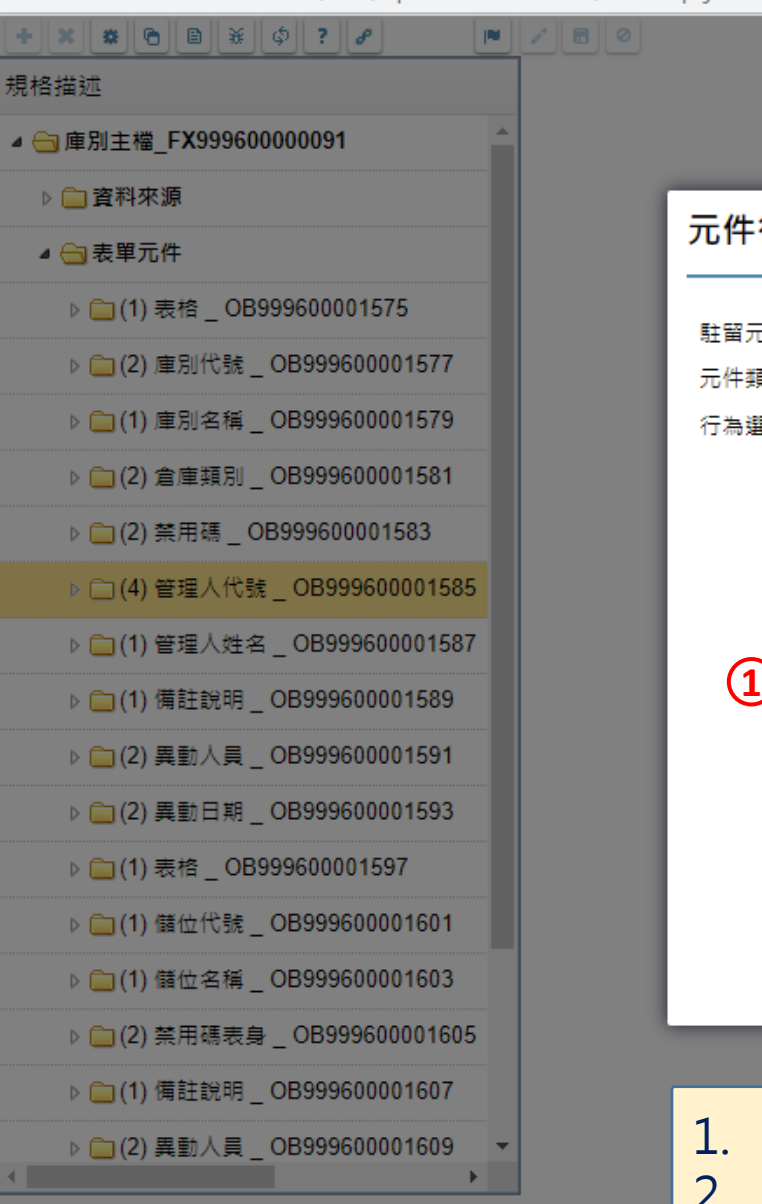

|             |            | _ |
|-------------|------------|---|
| 元件行為        | 為選項        | × |
| F+ 57 - /4- | and the    |   |
| 駐苗元1+       | 管理入代號      |   |
| 元件類型        | 文字方塊(多筆表格) |   |
| 行為選項        | ✔ 1.基本設定   |   |
|             | 2.顯示設定     |   |
|             | 3.預設給值     |   |
|             | 4.選項清單     |   |
|             | 5.開窗参照     |   |
| _           | 6.檢控限制     |   |
| (1)-        | ✔ 7.更新給值   |   |
| $\smile$    | 8.編輯能力     |   |
|             | 9.樹狀控制     |   |
|             | □ 10.被動更新  |   |
|             | 11.嵌入物件    |   |
|             | 12.樞鈕設定    |   |
|             | 2          |   |
|             | 預設儲存重設     |   |
|             |            |   |
|             |            |   |

勾選「更新給值」項目。
按下「儲存」鍵。

 $\times$ 

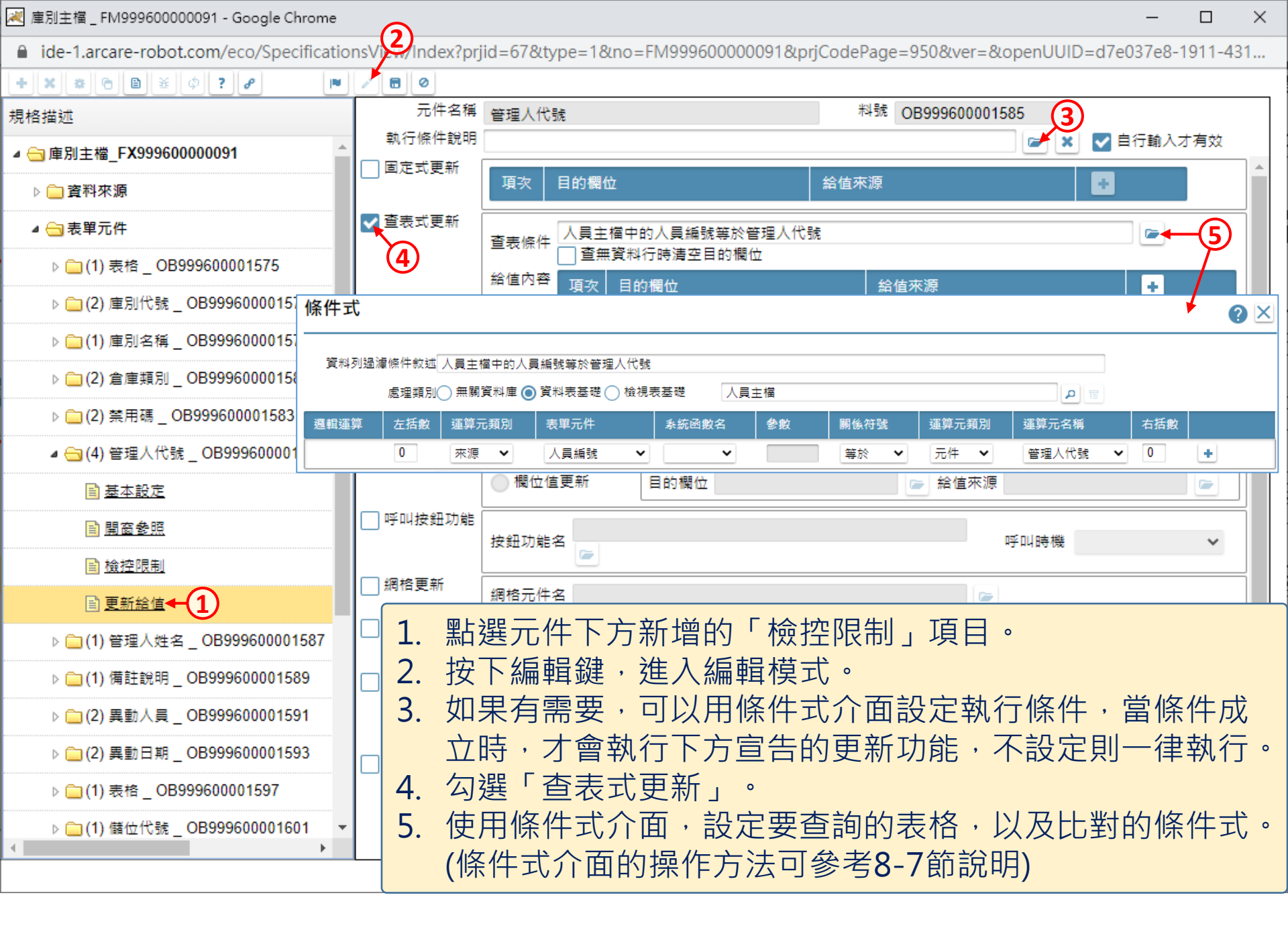

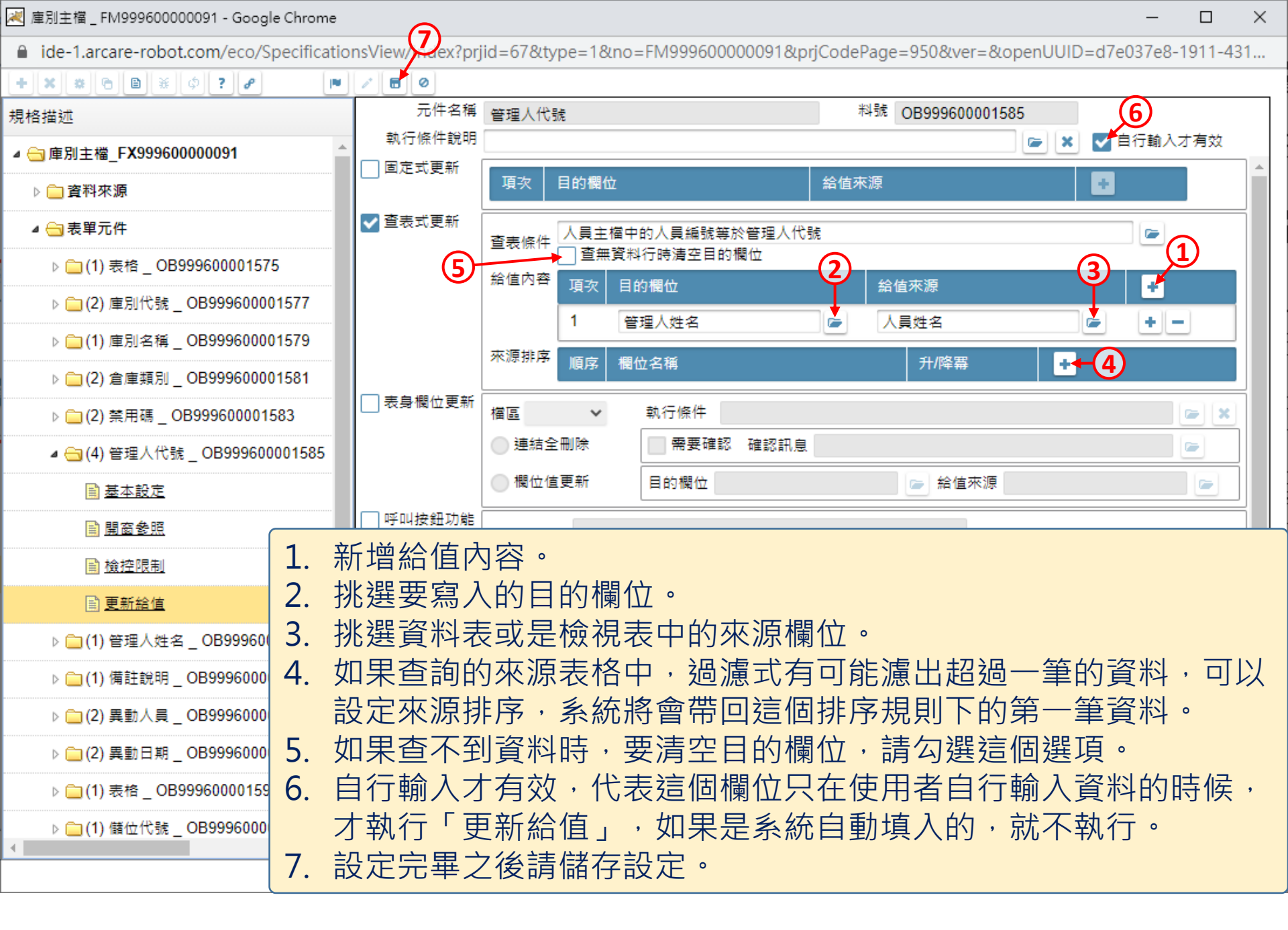